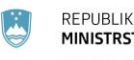

REPUBLIKA SLOVENIJA MINISTRSTVO ZA FINANCE UPRAVA REPUBLIKE SLOVENIJE ZA JAVNA PLAČILA

# NAVODILA ZA DELO Z APLIKACIJO

# UJP odložišče velikih datotek

Verzija navodil: UJPodložišče, ver 1.4.

Ljubljana, 01.09.2023

# KAZALO

| A. NAMEN APLIKACIJE                                                       |  |
|---------------------------------------------------------------------------|--|
| B. VSTOP V APLIKACIJO IN ODJAVA                                           |  |
| B.1. Tehnična oprema                                                      |  |
| B.1. Lokalna prijava s kvalificiranim digitalnim potrdilom                |  |
| B.2. Centralna prijava preko SI-PASS 4                                    |  |
| B.3. Prijava v aplikacijo                                                 |  |
| B.5. Odjava iz aplikacije 4                                               |  |
| B.6. Potek kvalificiranega digitalnega potrdila v primeru lokalne prijave |  |
| C. UPORABA APLIKACIJE IN STORITVE                                         |  |
| C.1. Nalaganje datoteke 5                                                 |  |
| C.2. Pošiljanje in prevzemanje datoteke oz. kartic6                       |  |
| C.3. Uporaba kartice                                                      |  |
| C.4. Brisanje datoteke7                                                   |  |
| Č. POGOSTA VPRAŠANJA                                                      |  |
| D. PREVZEM VELIKE DATOTEKE 8                                              |  |
| E. AVTOMATIZIRAN PRENOS VELIKIH DATOTEK                                   |  |

OPOMBA:

Navodilo za **nalaganje** velike datoteke se nahajajo v točkah A - Č Navodilo za **prevzem** velike datoteke se nahajajo v točki D Navodilo za vzpostavitev **avtomatiziranega prenosa** velikih datotek se nahajajo v točki E

# Novosti:

- Prek lokalne prijave je omogočen dostop s kvalificiranim digitalnim potrdilom REKONO.

## A. NAMEN APLIKACIJE

Namen spletne aplikacije UJP odložišče velikih datotek je omogočiti prostor za začasno odlaganje velikih datotek kot prilog k e-računom. Pri odloženi datoteki se pripravi spletna povezava, preko katere je mogoče dostopati do datoteke do 30 dni.

Aplikacija je na voljo na spletnem naslovu: https://odlozisce.ujp.gov.si.

## **B. VSTOP V APLIKACIJO IN ODJAVA**

#### B.1. Tehnična oprema

Za prijavo in delo z aplikacijo UJP odložišče velikih datotek je potrebna naslednja oprema:

- osebni računalnik s spletnimi brskalniki Microsoft Edge (zadnji dve verziji), Google Chrome (zadnji dve verziji), Mozilla Firefox (zadnji dve verziji) ali Apple Safari (zadnji dve verziji),
- nameščeno kvalificirano digitalno potrdilo in
- povezava na splet.

V spletno aplikacijo UJP odložišče velikih datotek je možen dostop na dva načina:

- Lokalna prijava s kvalificiranim digitalnim potrdilom
- Centralna prijava Si-PASS

| UJP odložišče velikih datotek                                   |                                                 |
|-----------------------------------------------------------------|-------------------------------------------------|
| Dobrodošli na strani UJP                                        | odložišče velikih datotek                       |
| Pred pričetkom uporabe Vas naproša<br>Potrj                     | mo, da se strinjate s splošnimi pogoji.<br>ujem |
| LOKALNI PRIJAVA<br>(KVALIFICIRANO DIGITALNO POTRDILO)<br>Vstopi | CENTRALNA PRIJAVA<br>SI-PASS                    |

#### B.1. Lokalna prijava s kvalificiranim digitalnim potrdilom

Aplikacija UJP odložišče velikih datotek preveri ali uporabnik dostopa z veljavnim kvalificiranim digitalnim potrdilom. Nadaljnje delo brez uporabe le-tega ni mogoče.

Veljavno kvalificirano digitalno potrdilo pridobite pri registriranih izdajateljih digitalnih potrdil v Republiki Sloveniji (navedeni po abecednem redu):

- AC NLB (<u>www.nlb.si</u>) ali
- HALCOM-CA (www.halcom.si) ali
- POŠTA®CA (<u>http://postarca.posta.si</u>) ali
- REKONO (<u>https://rekono.si</u>) ali
- SIGEN-CA (www.sigen-ca.si) ali
- SIGOV-CA\* (www.sigov-ca.gov.si).

\* SIGOV-CA je namenjena izključno organom javne uprave

V primeru, da se na ekranu izpiše napaka ERR\_ACCESS\_DENIED, glejte poglavje Č. Pogosta vprašanja.

#### B.2. Centralna prijava preko SI-PASS

Za centralni dostop je treba slediti navodilom prijavnega sistema SI-PASS.

Navodila za delo s SI-PASS prijavnim mehanizmom so opisana na spletni strani: <u>https://www.si-trust.gov.si/sl/podpora-uporabnikom/navodila-in-napotki/</u>

#### B.3. Prijava v aplikacijo

Ob vsaki prijavi s klikom na gumb *Potrjujem* soglašate s Splošnimi pogoji poslovanja odložišča velikih datotek (v nadaljevanju Splošni pogoji). Po potrditvi Splošnih pogojev se aktivirata oba možna načina prijave.

V primeru izbora lokalne prijave aplikacija UJP odložišče velikih datotek preveri ali uporabnik dostopa z veljavnim kvalificiranim digitalnim potrdilom. Nadaljnje delo brez uporabe le-tega ni mogoče. Ko boste veljavno potrdilo prvič izbrali, se bo na njegovi osnovi ustvaril uporabniški račun. Ob naslednjih prijavah se prijavljate z izbranim digitalnim potrdilom.

Če izberete centralno prijavo SI-PASS, vendar še niste registrirali uporabniškega računa na SI-PASS sledite navodilom za registracijo uporabniškega računa na SI-PASS <u>Registracija</u>.

Ko boste prvič izbrali enega izmed načinov centralne prijave, se bo na njegovi osnovi ustvaril uporabniški račun.

#### B.5. Odjava iz aplikacije

Iz aplikacije se odjavite prek klika na gumb Odjava, ki se nahaja desno zgoraj.

## **B.6. Potek kvalificiranega digitalnega potrdila v primeru lokalne prijave**

Potek kvalificiranega digitalnega potrdila pomeni potek uporabniškega računa. Uporabniški račun se ustvari avtomatsko na osnovi veljavnega kvalificiranega digitalnega potrdila. Tako ob preteku kvalificiranega digitalnega potrdila ugasne tudi dostop do uporabniškega računa. Pri tem so kartice datotek (povezave, namenjene prejemnikom) še vedno dosegljive prejemnikom – vse do preteke 30 dnevnega roka, ko se brišejo s sistema.

Nov uporabniški račun je mogoče vedno ustvariti z novim veljavnim digitalnim potrdilom.

# C. UPORABA APLIKACIJE IN STORITVE

| UJP odložišče velikih datotek                                                        |                                                   | KVALIFICIRANO DIGITALNO POTRDILO<br>Lastnik: Marija Novak<br>Izdajatelj: OU=POSTArCA, O=POSTA, C=SI<br>veljavnost: 30.5.2010 - 30.5.2015 |
|--------------------------------------------------------------------------------------|---------------------------------------------------|----------------------------------------------------------------------------------------------------|
| -                                                                                    |                                                   | Ø Odjav                                                                                                    |
| NALAGANJE DATOTEK<br>1.                                                              | Preboskaj. Nalož 46                               | DRABLJEN PROSTOR<br>19 MB / 505 MB (92,90%)<br>th://stuped.(Be.protol.v.1%)                                                              |
| Kartica Ime datoteke                                                                 | 3. Velikost Odloženo                              | tšči:<br>                                                                                                    |
| O Velika datoteka2 zip     Velika datoteka zip     Velika datoteka zip               | 35,51 MB 30,12,2014 11:<br>1,53 MB 30,12,2014 11: | 09 30.01.2015 11:09 X                                                                                                    |
| rikazujem 1 do 2 od 2 zapisov                                                        |                                                   |                                                                                                    |
| Kontakt                                                                              | Splošni pogoji                                    |                                                                                                    |
| Uprava Republike Slovenije<br>za javna plačila<br>Dunajska cesta 48<br>100 Ljubijana |                                                   |                                                                                                    |
|                                                                                      |                                                   |                                                                                                    |
| © 2015 Unrava Republike Slovenije za javna plačila. Vse pravice pridržanel           |                                                   | m moidenar II                                                                                                    |

Ob vstopu v aplikacijo se v osrednjem oknu nahajajo:

- 1. Polje za nalaganje datotek;
- 2. Informacija o razpoložljivosti prostora;
- 3. Seznam naloženih datotek z možnostjo iskanja in sortiranja.

#### C.1. Nalaganje datoteke

Datoteko naložite prek gumbov *Prebrskaj* in *Naloži* na vrhu strani. V aplikaciji imate na voljo 500MB prostora.

- 1. Kliknete gumb Prebrskaj.
- 2. Odpre se pojavno okno, kjer izberete želeno datoteko s svojega računalnika. Datoteka mora biti predhodno že shranjena na vaš računalnik, da jo lahko naložite v aplikaciji.
- 3. Datoteko izberete (2x kliknete).
- 4. Kliknete gumb Naloži.
- 5. Ko se datoteka uspešno prenese, je njena kartica vidna na vrhu seznama vseh datotek oz. kartic, razpoložljiv prostor pa se glede na velikost datoteke ustrezno zmanjša.

Predpisane največje velikosti datoteke ni – ta je omejena z velikostjo prostora, ki je še na voljo.

#### C.2. Pošiljanje in prevzemanje datoteke oz. kartic

Datoteka je v aplikaciji dosegljiva 30 dni od dneva nalaganja, kar ponazarja datum v stolpcu *Velja do*. Do tega datuma je možno datoteko prevzeti oz. poslati podatke o datoteki (kartica).

Kartico z informacijami o naloženi datoteki je možno pregledati ali prenesti:

1. *Prikaži XML kartico* se nahaja v seznamu v začetku vsake datoteke; po kliku se prikažejo informacije o odloženi veliki datoteki.

S klikom na gumb se v novem oknu odpre kartica izbrane datoteke, kjer se nahajajo ključni podatki datoteke (ime, tip, velikost, veljavnost) ter spletni povezavi: - do naložene velike datoteke in – do njene kartice.

| KARTICA - INFORMACIJE O ODLOŽE | NI VELIKI DATOTEKI                                                            |
|--------------------------------|-------------------------------------------------------------------------------|
| Ime datoteke                   | Velika datoteka.zip                                                           |
| Mime tip                       | application/x-zip-compressed                                                  |
| Velikost                       | 72,44MB                                                                       |
| Veljavnost do                  | 31.01.2015 06:15                                                              |
| Povezava do datoteke           | https://odlozisce.ujp.gov.si/download?id=6fa608ad0a9640689767774f250e1dcd&d=1 |
| Povezava do kartice (XML)      | https://odlozisce.ujp.gov.si/download?id=6fa608ad0a9640689767774f250e1dcd&d=2 |
|                                | Pogoji uporabe                                                                |
|                                |                                                                               |

2. *Prenesi XML kartico* <sup>(1)</sup> se nahaja poleg ikone prikaži; po kliku se pripravi xml datoteka s podatki o veliki datoteki.

Kartica vsebuje XML zapis prej navedenih podatkov.

```
«?xml version="1.0" encoding="UTF-8"?>
<FileCard xmlns:xsi="http://www.w3.org/2001/XMLSchema-instance" xsi:noNamespaceSchemaLocation="https://odlozisce.ujp.gov.si/FileCard.xsd">
        <FileCard xmlns:xsi="http://www.w3.org/2001/XMLSchema-instance" xsi:noNamespaceSchemaLocation="https://odlozisce.ujp.gov.si/FileCard.xsd">
        <FileCard xmlns:xsi="http://www.w3.org/2001/XMLSchema-instance" xsi:noNamespaceSchemaLocation="https://odlozisce.ujp.gov.si/FileCard.xsd">
        <FileCard xmlns:xsi="http://www.w3.org/2001/XMLSchema-instance" xsi:noNamespaceSchemaLocation="https://odlozisce.ujp.gov.si/FileCard.xsd">
        <FileName>
        <ContentType>application/x-zip-compressed</ContentType>
        <ContentType>application/x-zip-compressed</ContentType>
        <ContentTo:sip="1">

        <ContentType3application/x-zip-compressed</td>

        <ContentTo:sip="1">

        <ContentTo:sip="1">

        <ContentTo:sip="1">

        <ContentTo:sip="1">

        <ContentTo:sip="1">

        <ContentTo:sip="1">

        <ContentTo:sip="1">

        <ContentTo:sip="1">

        <ContentTo:sip="1">

        <ContentTo:sip="1">

        <ContentTo:sip="1">

        <FileLink>

        <FileLink>

        </
```

#### C.3. Uporaba kartice

Kartice so namenjene kot priloga eRačunom. Njihova velikost je majhna (okoli 5 kb) in zato ne posegajo v omejitve velikosti pri prenosih eRačunov.

Uporabnik lahko odloži poljubno mnogo velikih datotek, pri čemer so omejitve:

- datoteke bodo odložene le začasno, za dobo 30 dni,
- velikost odloženih datotek ne more preseči velikosti dodeljenega predala,
- uporaba aplikacije mora biti v skladu s Splošnimi pogoji.

## C.4. Brisanje datoteke

Naloženo datoteko je mogoče tudi izbrisati, in sicer prek klika na ikono *moder križec* i , ki se nahaja v seznamu na desni strani posamezne datoteke.

S klikom na križec je datoteka sicer izbrisana, prav tako je izbrisana povezava do datoteke, vendar pa je kartico še vedno možno pogledati. V seznamu datotek se postavka izbrisane datoteke obarva rdeče.

Datoteke se brišejo tudi avtomatsko: v 30 dneh potem, ko jih je uporabnik naložil.

|         |                      |                        |            |                  |   | Išči:            |   |
|---------|----------------------|------------------------|------------|------------------|---|------------------|---|
| Kartica | Ime datoteke         | $\stackrel{\wedge}{=}$ | Velikost 崇 | Odloženo         | • | Velja do         | ₹ |
| ۵       | Velika datoteka3.zip |                        | 35,51 MB   | 30.12.2014 14:30 |   | 30.01.2015 14:30 | × |
| ۵       | Velika datoteka2.zip |                        | 35,51 MB   | 30.12.2014 11:09 |   | 30.01.2015 11:09 | × |
| ۰       | Velika datoteka.zip  |                        | 1,53 MB    | 30.12.2014 11:08 |   | 30.01.2015 11:08 |   |

Prikazujem 1 do 3 od 3 zapisov

V podrobnem opisu je prav tako zapisano, da datoteka ni več na voljo:

| KARTICA - INFORMACIJE O ODLOŽENI VELIKI DATOTEKI |                                                                               |  |
|--------------------------------------------------|-------------------------------------------------------------------------------|--|
|                                                  |                                                                               |  |
| lme datoteke                                     | Velika datoteka.zip                                                           |  |
| Mime tip                                         | application/x-zip-compressed                                                  |  |
| Velikost                                         | 72,44MB                                                                       |  |
| Veljavnost do                                    | 31.01.2015 06:15                                                              |  |
| Povezava do datoteke                             | Datoteka ni več na voljo.                                                     |  |
| Povezava do kartice (XML)                        | https://odlozisce.ujp.gov.si/download?id=6fa608ad0a9640689767774f250e1dcd&d=2 |  |
|                                                  | Pogoji uporabe                                                                |  |
|                                                  |                                                                               |  |

# Č. POGOSTA VPRAŠANJA

# 1. Pri dostopu na portal se je izpisala nepričakovana napaka ERR\_ACCESS\_DENIED. Kaj naj storim?

Spletno mesto dodajte med zaupanja vredna mesta. Postopek v Internet Explorerju je sledeč:

Izberete:

- (meni) Orodja / Tools (Če tega v brskalniku ne vidite, kliknite z desno tipko v zgornji rob in obkljukajte Menijska vrstica)
- (izbira) Internetne možnosti / Internet Options,
- (zavihek) Varnost / Security,
- (ikona) Zaupanja vredna mesta / Trusted sites,
- (gumb) Sites
- dodajte https://odlozisce.ujp.gov.si/ med zaupanja vredna mesta.

#### D. PREVZEM VELIKE DATOTEKE

#### Ta del navodil je namenjen prejemnikom eRačunov.

V primeru, da ste od pošiljatelja eRačuna prejeli tudi prilogo s kartico, so v nadaljevanju opisana navodila za prevzem. Kartica predstavlja povezavo do datoteke (priloge k eRačunu), ki je bila zaradi velikosti odložena na drug strežnik.

Znotraj XML kartice so za prevzem pomembni naslednji elementi (označeno na sliki):

- a. Povezava do datoteke.
- b. Dodatne informacije.
- c. Splošni pogoji uporabe.

| 42xml version="1.0" encoding="UTF.8"?>                                                                                                    |               |  |
|----------------------------------------------------------------------------------------------------|---------------|--|
| <filecard xmlns:xsi="http://www.w3.org/2001/XML Schema-instance" xsi:nonamespaceschemalocation="https://odlozisce&lt;/td&gt;&lt;td&gt;.ujp.gov.si/FileCard.xsd"></filecard> |               |  |
| <filename>Velika dateteka.zip</filename>                                                                                                    |               |  |
| <contenttype>application/x-zip-compressed</contenttype>                                                                                                    |               |  |
| <contentlength>75963433</contentlength>                                                                                                    |               |  |
| <validto>2015-01-31T06:15:09</validto>                                                                                                    |               |  |
| <filelink>&lt;1/CDATA[https://odlozisce.ujp.gov.si/download?id=6fa608ad0a96406897677744250e1dcd&amp;d=1]]&gt;</filelink>                                                    | a.            |  |
| <additionalinfolink>https://odlozisce.ujp.gov.si/download?id=6fa608ad0a9640689767774f250e1dcd</additionalinfolink>                                                          | < <u>− b.</u> |  |
| <termsofuse>https://odlozisce.ujp.gov.si/TermsOfUse/1</termsofuse>                                                                                                    | C             |  |
|                                                                                                    |               |  |

Za pridobitev datoteke zgolj kopirate spletno povezavo iz ustrezne vrstice:

a. Za povezavo do datoteke kopirate, kar je odebeljeno spodaj, torej od drugega oglatega oklepaja [ do drugega oglatega oklepaja ]
 <a href="mailto:</a>
 <a href="mailto:sildecide:relation-spoda">spoda</a>, torej od drugega oglatega oklepaja ]
 <a href="mailto:</a>
 <a href="mailto:sildecide:relation-spoda">spoda</a>, torej od drugega oglatega oklepaja ]
 <a href="mailto:sildecide:relation-spoda">spoda</a>, torej od drugega oglatega oklepaja ]
 <a href="mailto:sildecide:relation-spoda">spoda</a>, torej od drugega oglatega oklepaja ]
 <a href="mailto:sildecide:relation-spoda">spoda</a>, torej od drugega oglatega oklepaja ]
 <a href="mailto:sildecide:relation-spoda">spoda</a>, torej od drugega oglatega oklepaja ]
 <a href="mailto:sildecide:relation-spoda">spoda</a>, torej od drugega oglatega oklepaja ]
 <a href="mailto:sildecide:relation-spoda">spoda</a>, torej od drugega oglatega oklepaja ]
 <a href="mailto:sildecide:relation-spida">spoda</a>, torej od drugega oglatega oklepaja ]
 <a href="mailto:sildecide:relation-spida">spoda</a>, torej od drugega oglatega oklepaja ]
 <a href="mailto:sildecide:relation-spida">spoda</a>, torej od drugega oglatega oklepaja ]
 <a href="mailto:sildecide:relation-spida">spoda</a>, torej od drugega oglatega oklepaja ]
 <a href="mailto:sildecide:relation-spida">spoda</a>, torej od drugega oglatega oklepaja ]
 <a href="mailto:sildecide:relation-spida">spoda</a>, torej od drugega oglatega oklepaja ]
 <a href="mailto:sildecide:relation-spida">spida</a>, torej od drugega oglatega oklepaja ]
 <a href="mailto:sildecide:relation-spida">spida</a>, torej od drugega oglatega oklepaja ]
 <a href="mailto:sildecide:relation-spida">spida</a>, torej od drugega oglatega oklepaja ]
 <a href="mailto:sildecide:relation-spida">spida</a>, torej od drugega

Ko kopirate spletno povezavo, jo prilepite v spletni brskalnik. Po potrditvi vnosa se prične prenos velike datoteke.

 b. Za povezavo do dodatnih informacij kopirate, kar je odebeljeno spodaj, torej od prvega znaka do drugega znaka.
 Additionallafel inko https://odlogioga.ujp.gov.gi/douglood2id\_co0276b14c1640c08c5cc5511c

<AdditionalInfoLink><u>https://odlozisce.ujp.gov.si/download?id=ca97fcb14a1640e98a5ac5511a</u> <u>12b800</u></AdditionalInfoLink>

Ko kopirate spletno povezavo, jo prilepite v spletni brskalnik. Po potrditvi vnosa se prikaže spletna stran z informacijami o odloženi datoteki:

| KARTICA - INFORMACIJE O ODLOŽI | ENI-VELIKO DATOTEKI                                                           |
|--------------------------------|-------------------------------------------------------------------------------|
| ime datoteke                   | Velika datoteka zip                                                           |
| Mime tip                       | application/s-zip-compressed                                                  |
| Velikost                       | 2,72,44\\35                                                                   |
| Veljavnost do                  | 31 01 2015 06:15                                                              |
| Povezava do datoteke           | https://odiozisce.ujp.gov.te/downisad?id=6fa608adDa9640683767774f25De1dcd&d=1 |
| Povezava do kartice (XML)      | https://odiozisce.ujp.gov.si/download7id=6fa/656ad0a9640(29767774250e1acd6d=2 |
|                                | Pogoji uporabe                                                                |

 c. Za povezavo do splošnih pogojev kopirate, kar je odebeljeno spodaj, torej od prvega znaka > do drugega znaka <</li>
 <TermsOfUse>https://odlozisce.ujp.gov.si/TermsOfUse/1</TermsOfUse>

Ko kopirate spletno povezavo, jo prilepite v spletni brskalnik. Po potrditvi vnosa se prične prenos pdf datoteke, kjer so navedeni Splošni pogoji.

#### E. AVTOMATIZIRAN PRENOS VELIKIH DATOTEK

Ta del navodil je namenjen izdajateljem, ki želijo uporabiti aplikacijo UJP odložišče velikih datotek z uporabo spletnih storitev (avtomatizacija procesa). Ob uvedbi SI-PASS integracije je avtomatiziran dostop spremenjen glede na prejšnje verzije.

C# primer avtomatskega nalaganja datoteke na OVD:

```
using System;
using System.IO;
using System.Net;
using System.Net.Http;
using System.Net.Http.Headers;
using System.Security.Cryptography.X509Certificates;
using System.Threading.Tasks;
using System.Web;
namespace UJP.OVD.Upload.Sample
{
 class Program
 {
  static async Task Main(string[] args)
  {
   WebRequestHandler clientHandler = new WebRequestHandler { CookieContainer = new
CookieContainer(), ServerCertificateValidationCallback = (sender, certificate,
chain, ssPolicyErrors) => true };
   X509Store store = new X509Store("MY", StoreLocation.CurrentUser);
   store.Open(OpenFlags.ReadOnly | OpenFlags.OpenExistingOnly);
   X509Certificate2 cert = store.Certificates.Find(X509FindType.FindBySerialNumber,
"SERIJSKA STEVILKA", true)[0];
   clientHandler.ClientCertificates.Add(cert);
   string filePath = "c:\\temp\\primer.txt";
   byte[] fileData = File.ReadAllBytes(filePath);
   using (HttpClient client = new HttpClient(clientHandler) { BaseAddress = new
Uri("https://odlozisce.ujp.gov.si/") })
   {
    await client.GetAsync("user/cert");
    using (var content = new MultipartFormDataContent())
    {
     var fileContent = new ByteArrayContent(fileData);
     fileContent.Headers.ContentDisposition = new
ContentDispositionHeaderValue("attachment") { FileName = new
FileInfo(filePath).Name };
     fileContent.Headers.ContentType = new
MediaTypeHeaderValue(MimeMapping.GetMimeMapping(filePath));
     content.Add(fileContent);
     HttpResponseMessage response = await client.PostAsync(string.Empty, content);
     string fileCard = await response.Content.ReadAsStringAsync();
    }
   }
  }
 }
}
```